## Word 無法儲存自訂工具列時,應如何處理?

中研院資訊所 文獻處理實驗室 2007/10/16 趙苑曲

每次在 word 新增自訂工具列或加入其他功能按鈕,之後再重新 開啟 word 檔,之前所新增自訂的工具列會消失不見,使用檔案功能 表的「全部儲存」指令即可,請依照下列步驟執行:

一、設定好自訂格式

※若是要設定漢字構形資料庫自訂工具列,請參考技術文件<u>「如何重</u> 新載入漢字構形資料庫自訂工具列」。

二、按住鍵盤上的【SHIFT】鍵不放

三、同時點選 Word 功能表的【檔案】→【全部儲存】

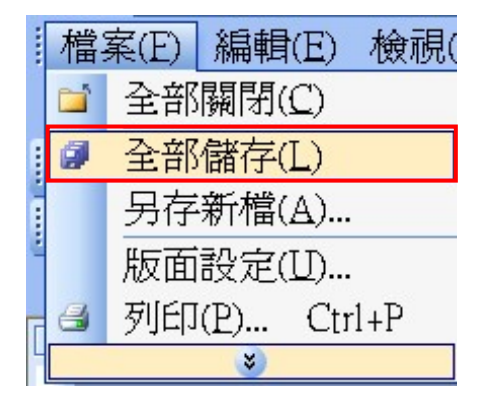

※一定要同時按住【SHIFT】鍵,再點選【檔案】功能表,才會有【全部儲存】的選項出現。